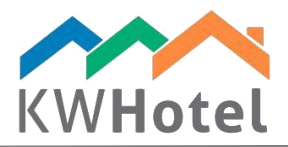

# CREAZIONE DI DOCUMENTI PERSONALIZZATI

## Saprai:

- 1. Dove creare i documenti personalizzati
- 2. Come configurare automaticamente i rapporti

# 1. Dove creare i documenti personalizzati?

Per aprire la finestra dove si crea i documenti vai a Strumenti → Configurazione → Email → Pagina 2 → Impostazioni automatiche di conferme di prenotazioni

L'opzione Impostazioni automatiche di conferme di prenotazioni è divisa in due parti:

## Attenzione:

L'opzione Impostazioni automatiche di conferme di prenotazioni è divisa in due parti:

a) Prenotazioni prima di arrivo del cliente  $\rightarrow$  qui è possibile aggiungere conferme di prenotazioni, lettere di ringraziamento che possono essere emesse prima di arrivo del cliente.

b) Prenotazioni dopo la partenza del cliente → qui è possibilie aggiungere conferme di prenotazioni o lettere di ringraziamento che possono essere emesse dopo la partenza del cliente

Inoltre, c'è anche un campo dove è possibile inserire la lingua predefinita della conferma di prenotazione. Per farlo bisogna selezionare una lingua con la quale parla la maggior parte dei clienti.

Guida passo a passo come creare un document personalizzato?

1. Nella finestra "Impostazioni automatiche di conferme di prenotazioni" bisogna selezionare se vuoi emettere il documento prima di arrivo del cliente o subito dopo la sua partenza.

### Attenzione:

Se vuoi emettere il documento sia prima di arrivo sia dopo la partenza del cliente, è possibile farlo nella parte seguente, nella scheda di creazione di documenti.

- 2. Dopo aver scelto il tempo di invio del documento, clicca "Aggiungi una nuova conferma di prenotazione"
- 3. Vedrai una nuova finestra dove devi inserire il nome del documento.
- 4. Scegli la lingua della conferma di prenotazione. Grazie a questo passo i documenti saranno automaticamente selezionati per i clienti che parlano la lingua scelta da te. Cosi è possibile preparare diversi messaggi che KWHotel manderà in lingua selezionata prima.
- 5. Determina il percorso del file di risorse cliccando icona "...".

#### Attenzione:

Quando apri la selezione del persorso ti raccomandiamo di sceglierlo dalla lista sottostante preparata dai programmatori di KWHotel.

Conferma di prenotazione → BookingConfirmation.frx Carta di registrazione → RegistrationCard1.frx

Puoi personalizzare i documenti suddetti secondo le tue esigenze, per esempio lettere di ringraziamento oppure altri utili documenti!

6. KWHotel a questo punto prepara un'anteprima del file. Se vuoi ancora introdurre le modifiche scegli 'Modifica file'.

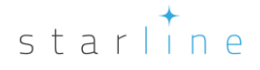

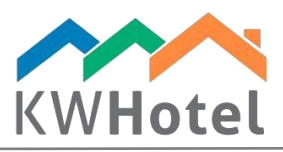

7. Ora il programma ti porta a un software integrato FastReport. E' un editore di documenti avanzato con varie funzionalità. E' possibile trovare in interneti i manuali per FastReport.

#### Attenzione:

Se vuoi predefinire certi parametri tipo 'Data di prenotazione' o 'Pagamento' apri un textbox e nell'opzione 'Parametri' trovi i parametri predefiniti.

8. Dopo aver finito la personalizzazione del tuo documento salva le modifiche. KWHotel ti riporta allo schermo precedente dove puoi anche configurare le impostazioni aggiuntivi o salvare modifiche. Il tuo nuovo documento sarà visibile nello schermo di prenotazione → l'opzione 'Emissione documenti'.

#### Attenzione:

Come ancora in un altro modo personalizzare il tuo documento? Sullo schermo vedrai le opzioni seguenti: Campo "0"  $\rightarrow$  Inserisci il numero per determinare l'ordine di conferme di prenotazioni

Pagamento → seleziona se bisognia versare qualche pagamento per il documento che inviamo automaticamente al cliente via email.

Invio automatico  $\rightarrow$  KWHotel invia automaticamente il documento a un cliente

Il campo "O" sulla destra ti permette di scegliere il numero di giorni prima di arrivo o della partenza del cliente quando il programa sta per inviare il documento al cliente via email.

Sempre disponibile  $\rightarrow$  scegli questa opzione se l'accesso al documento è possibile in ogni momento indipendemente dal momento di arrivo o partenza del cliente.

Invia come allegato  $\rightarrow$  se scegli questa opzione, KWHotel attacca il documento a email. In tale caso è possibile configurare il testo della email in Strumenti  $\rightarrow$  Email  $\rightarrow$  Pagina 2.

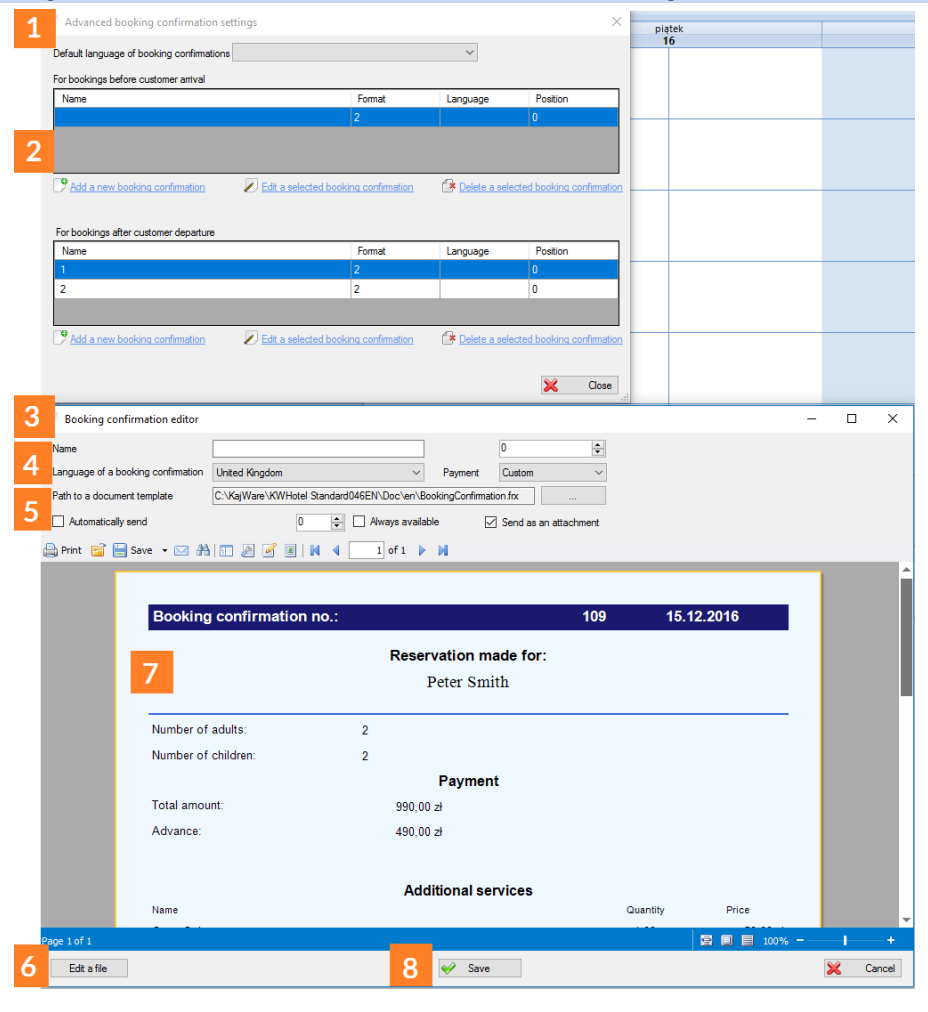

## 2. Come inviare automaticamente documenti e rapporti?

Prima di procedere configura la tua casella postale in Strumenti  $\rightarrow$  Configurazione  $\rightarrow$  Email.

# starline

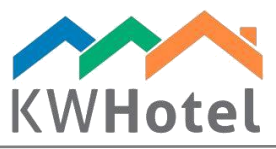

Sulla prima pagina di scheda Email clicca 'Invia corrispondenza dalla posta elettronica di KWHotel'. Ora puoi inserire i dati della tua casella postale.

#### Attenzione:

Se hai dei dubbi su come configurare la casella postale chiedi aiuto ai tecnici informatici oppure cerchi le informazioni sulla questione in internet.

Se premi il bottone 'Testo' e risultano gli effetti positivi e se la configurazione è finita puoi procedere con la Pagina 3.

Come configurare automatico invio di documenti e rapport:

- 1. Dall'elenco sulla sinistra seleziona il rapporto
- 2. In 'Tipo di rapporto' seleziona la frequenza con cui i rapporti saranno inviati
- 3. Scegli il priomo giorno dell'invio di rapporto
- 4. Scegli la frequenza dell'invio del rapporto: giornaliera/settimananale/mensile

#### Attenzione:

Su questo influisce la tua scelta di 'Tipo rapporto'. Esempio: selezionando la frequenza "2" con un tipo di rapporto settimanale, causerai l'invio del rapporto ogni 2 settimane.

- 5. In the "Gamma" field choose what dates range will the report cover
- 6. Type the email addresses where the report will be sent to
- 7. Now click "Add" for the report to be added to the list.

#### Attenzione:

Se hai bisogno di introdurre delle modifiche in rapporto già creato selezionalo dall'elenco, modificalo e clicca 'Salva'.

Se nel momento in cui un rapporto dovrebbe essere inviato ma KWHotel è spento, il rapporto sarà inviato subito dopo che il programma sarà acceso.

8. Complimenti! Ora clicca 'Salva' e i tuoi rapporti automatici sono pronti!

| Configuration         |                                                                                      |   |                      |                  | ×           |  |
|-----------------------|--------------------------------------------------------------------------------------|---|----------------------|------------------|-------------|--|
| 12 Calendar           | Page1 Page2 Page3                                                                    |   |                      |                  |             |  |
| Taxes 1               | Name<br>Accommodation Report                                                         | 2 | Accommodation Report |                  |             |  |
|                       | Arrival departures report                                                            | 3 | Report type          |                  |             |  |
| Meals                 | BankCashRegister                                                                     |   | Start date           | 2016-12-15 19:21 |             |  |
| 🔊 Users               | Report by Payment Method<br>CashRegister1                                            | 4 | Frequency            | 1                | [days]      |  |
| E-mail                | CashRegister2                                                                        | 5 | Range                | Today            | ~           |  |
| Layout                | CashReportStandardHeport CashReportStandardMonthReport CashReportStandardMonthReport |   |                      |                  |             |  |
| Security              | CleaningChartReport                                                                  | 6 | 6                    |                  |             |  |
| Other                 | DayPersonReport                                                                      |   | -                    |                  |             |  |
| KWHotel API           | End of day report                                                                    | ~ | Add                  |                  |             |  |
| Online synchronizatio | Report Range Type                                                                    |   | Start date           | Frequency        | E-mail      |  |
| Services              |                                                                                      |   |                      |                  |             |  |
|                       |                                                                                      |   |                      |                  |             |  |
|                       |                                                                                      |   |                      |                  |             |  |
| 1                     | 🖻 🧳 🍕 🕹                                                                              | * | ø E                  |                  | 0 🦑         |  |
|                       |                                                                                      |   |                      | Sav              | ve 💥 Cancel |  |

starline